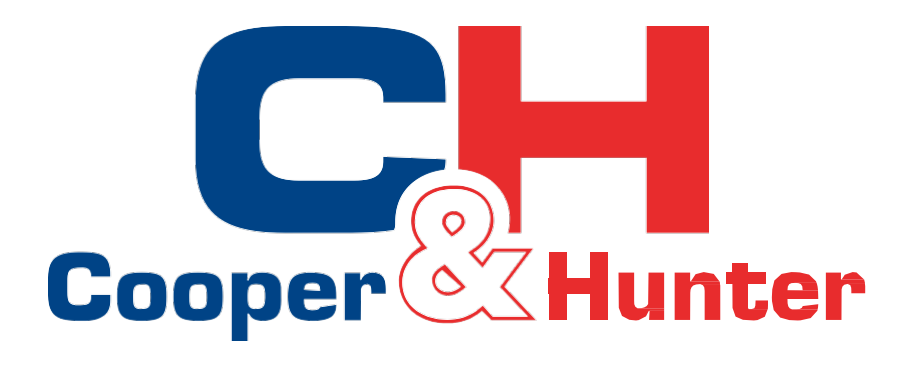

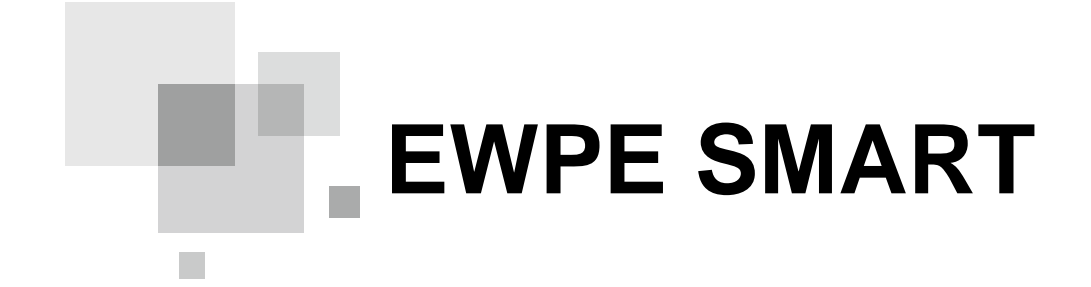

Instrukcja obsługi EWPE Smart

Dziękujemy za wybranie firmy **Cooper & Hunter**. Prosimy o dokładne zapoznanie się z niniejszą instrukcją obsługi przed użyciem i zachowanie jej na przyszłość.

## <u>Instrukcja obsługi aplikacji EWPE Smart App</u>

**1)** W trybie czuwania pilota zdalnego(w trybie OFF klimatyzatora) zresetuj ustawienia **WiFi** modułu klimatyzatora za pomocą:

- Jeśli na pilocie znajduje się przycisk WiFi, jednocześnie naciśnij i przytrzymaj «Mode+WiFi» - w ciągu 1s. Po usłyszeniu sygnału dźwiękowego odczekaj 5 sekund, następnie odłącz klimatyzator od źródła zasilania i włącz go ponownie po 3 sekundach.
- Jeśli na pilocie znajduje się przycisk WiFi, jednocześnie naciśnij i przytrzymaj «Mode+Turbo» - w ciągu 10s. Po usłyszeniu 2 sygnałów dźwiękowych odczekaj 5 sekund, następnie odłącz klimatyzator od źródła zasilania i włącz go ponownie po 3 sekundach.

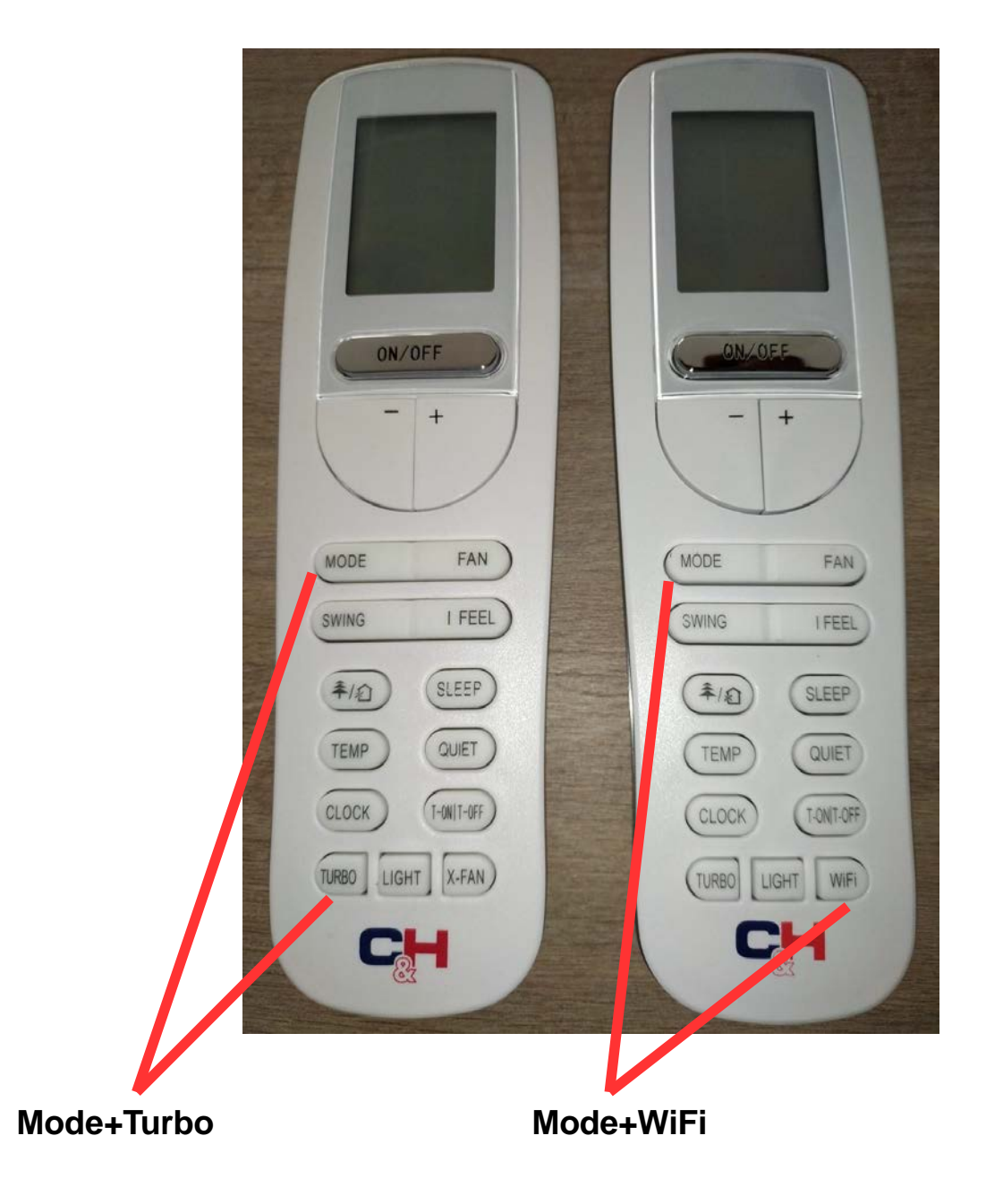

2) Otwórz ustawienia sieci WiFi w smartfonie i znajdź na liście odpowiednie oznaczenie modułu WiFi klimatyzatora (zakreślone na czerwono na poniższym rysunku), przykład 1e19200c (nazwa modułu zawsze zaczyna się od «1e», pozostałe symbole są indywidualne dla każdego klimatyzatora).

**3)** Połącz się z modułem **WiFi**(**1e19200c)** hasłem **12345678**. Wystarczy zapamiętać sieć.

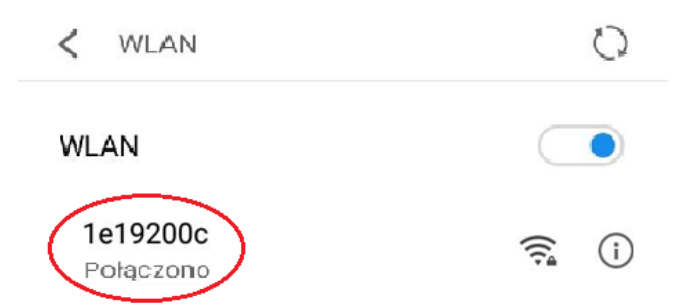

4) Ponowne łączenie się z siecią Wi-Fi domową.

**5)** Pobierz z **AppStore/Play Market** i zainstaluj aplikację **«EWPE Smart»** na swoim smartfonie/tablecie.

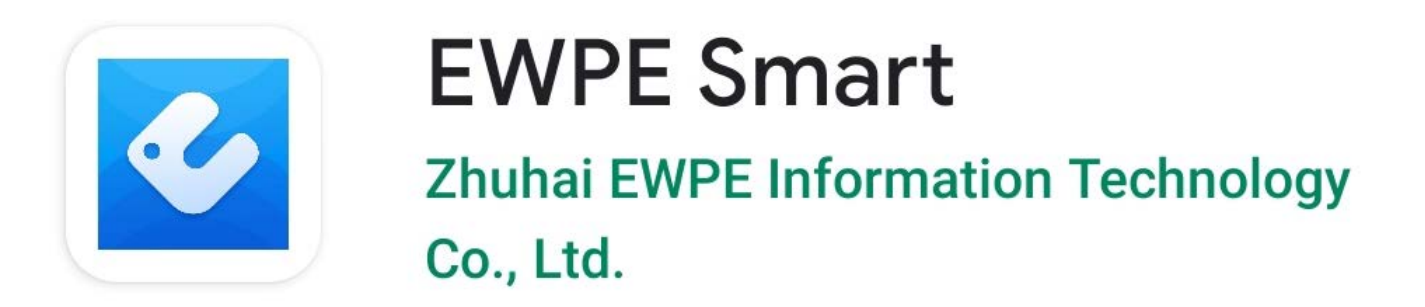

**6)** Rejestrujemy się w aplikacji, w tym celu przechodzimy do zakładki «**Sign up**» (na zdjęciu zaznaczone jest na czerwono).

| <        | Sign in | Sign up |
|----------|---------|---------|
| CHtest   |         |         |
| Password |         | ~~~     |
| Europe   |         | >       |
|          | Sign in |         |

7) Utworzenie swojego konta (konto osobiste):

- Username = Nazwa/login, musi być unikalna;
- Email = Twój email;

 Password = Hasło musi zawierać co najmniej jedną cyfrę, jedną wielką i jedną małą literę łacińską. Musi mieć co najmniej 6 znaków. Nie może zawierać spacji oraz znaków specjalnych «.», «-», «=», «?», «!», itp.

- Confirm password = Powtórz hasło.

- Region = Region. Wybieramy «Europe».

- Dane potwierdzamy klikając w przycisk **«Sign up»**(na zdjęciu zaznaczone jest na czerwono).

| <      | Sign up                                                                                 |        |
|--------|-----------------------------------------------------------------------------------------|--------|
| •      | Username                                                                                |        |
| $\sim$ | Email                                                                                   |        |
| -      | Password                                                                                | $\sim$ |
| -      | Confirm password                                                                        | $\sim$ |
| 0      | Region                                                                                  | >      |
|        | I have read and agree Ewpe App User<br>Registration Agreement and Ewpe<br>Privacy Plicy |        |
|        | Sign up                                                                                 |        |
|        |                                                                                         |        |

**8)** Po zarejestrowaniu konta kliknij na stronie głównej, w prawym górnym rogu "+" (na zdjęciu zaznaczone jest na czerwono).

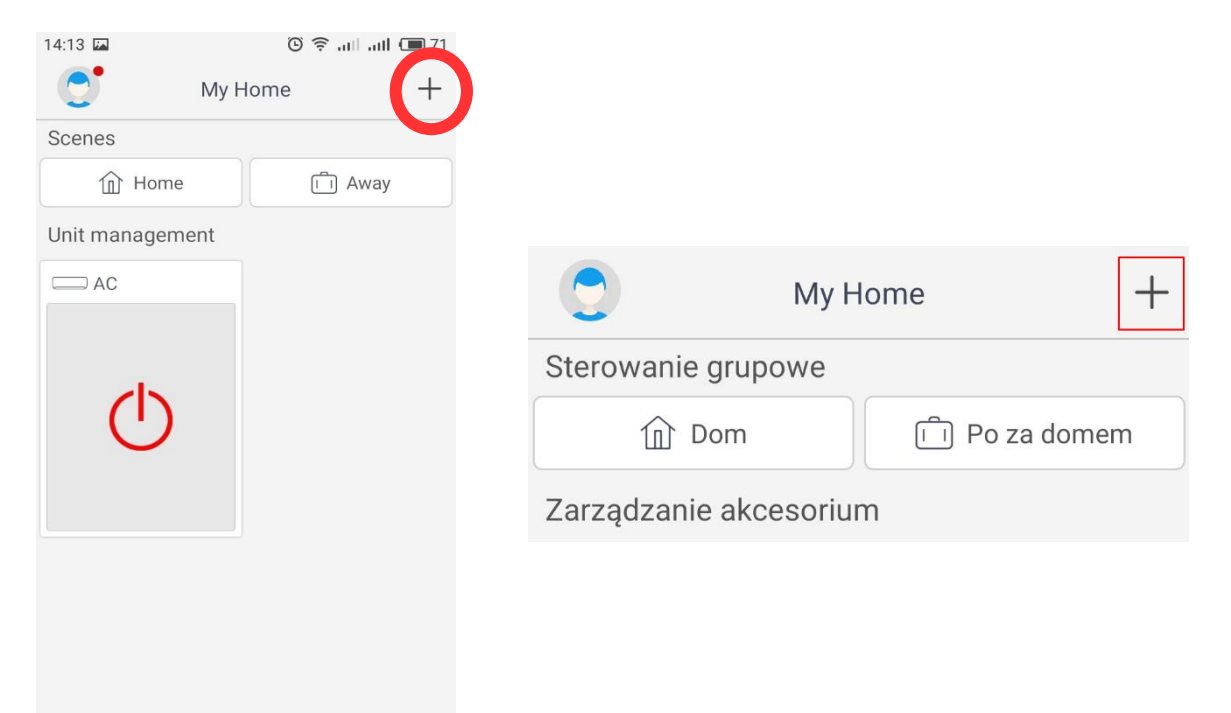

9) Wybierz "AC" dla domowych

| < Sel              | ect appliance t            | уре                      | < w                | ybierz tyządze                       | nia                        |
|--------------------|----------------------------|--------------------------|--------------------|--------------------------------------|----------------------------|
| AC                 | Commercial air conditioner | Portable air conditioner | Klimatyzacja       | ی<br>ک<br>Klimatyzator<br>komercyjny | Portable air conditioner   |
| Window AC          | RV AC                      | ©<br>Dehumidifier        | Window AC          | RV AC                                | Osuszacz<br>powietrza      |
| LCAC               | ATW HP                     | 450G Purifier            | LCAC               | ATW HP                               | C<br>450G Purifie          |
| ©<br>2500 Durifier |                            | ZONE J                   | O<br>350G Purifier | Humidifier                           | ZONE<br>Zone<br>Controller |
| Kitabar (          |                            | Controller               | Kuchnia /<br>wody  | Bluetooth<br>Gateway                 | Scene Cube                 |
| water heater       | Gateway                    | Scene Cube               |                    |                                      |                            |

# **10)** Wybierz rodzaj pilota **«z przyciskiem WiFi»** z proponowanej listy lub **«bez przycisku WiFi»**.

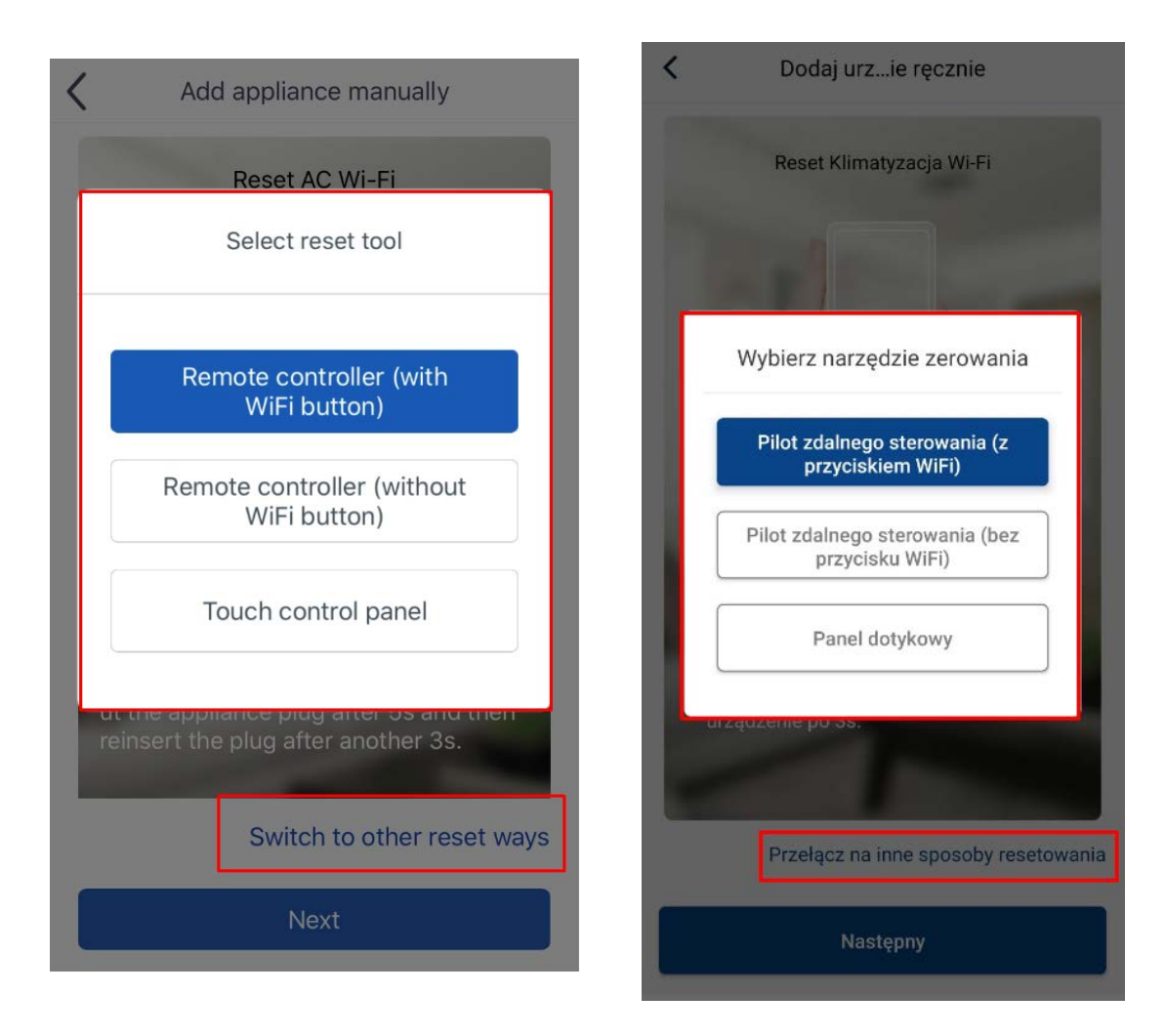

11) Naciskamy «Następny».

12) Jeśli nie pominięto kroku «3)» instrukcji, moduł WiFi klimatyzatora powinien zostać automatycznie wykryty. Jeśli go przegapiłeś, wybierz go ręcznie z listy sieci, postępując zgodnie z instrukcjami w punktach «2)» i «3)» instrukcji. I kliknij «Następny».

| 14:12 ☑     ③ つ ull ull □ 71       ✓     Add air comanually |                                                         |
|-------------------------------------------------------------|---------------------------------------------------------|
| Select wireless network for controlling the                 | Vybierz urnie Wi-Fi                                     |
| 1 1e19200c Choose other Wi-Fi Network                       | Wybierz sieć bezprzewodową do sterowania<br>urządzeniem |
| Next                                                        | Nazwa Wi-Fi Wybierz inne Wi-Fi                          |
|                                                             | Następny                                                |
|                                                             |                                                         |
|                                                             |                                                         |
|                                                             |                                                         |
|                                                             |                                                         |

**13)** Następnie wybierz z listy sieć domowej WiFi, do której klimatyzator będzie podłączony i wprowadź hasło do tej sieci. I kliknij «**Następny**».

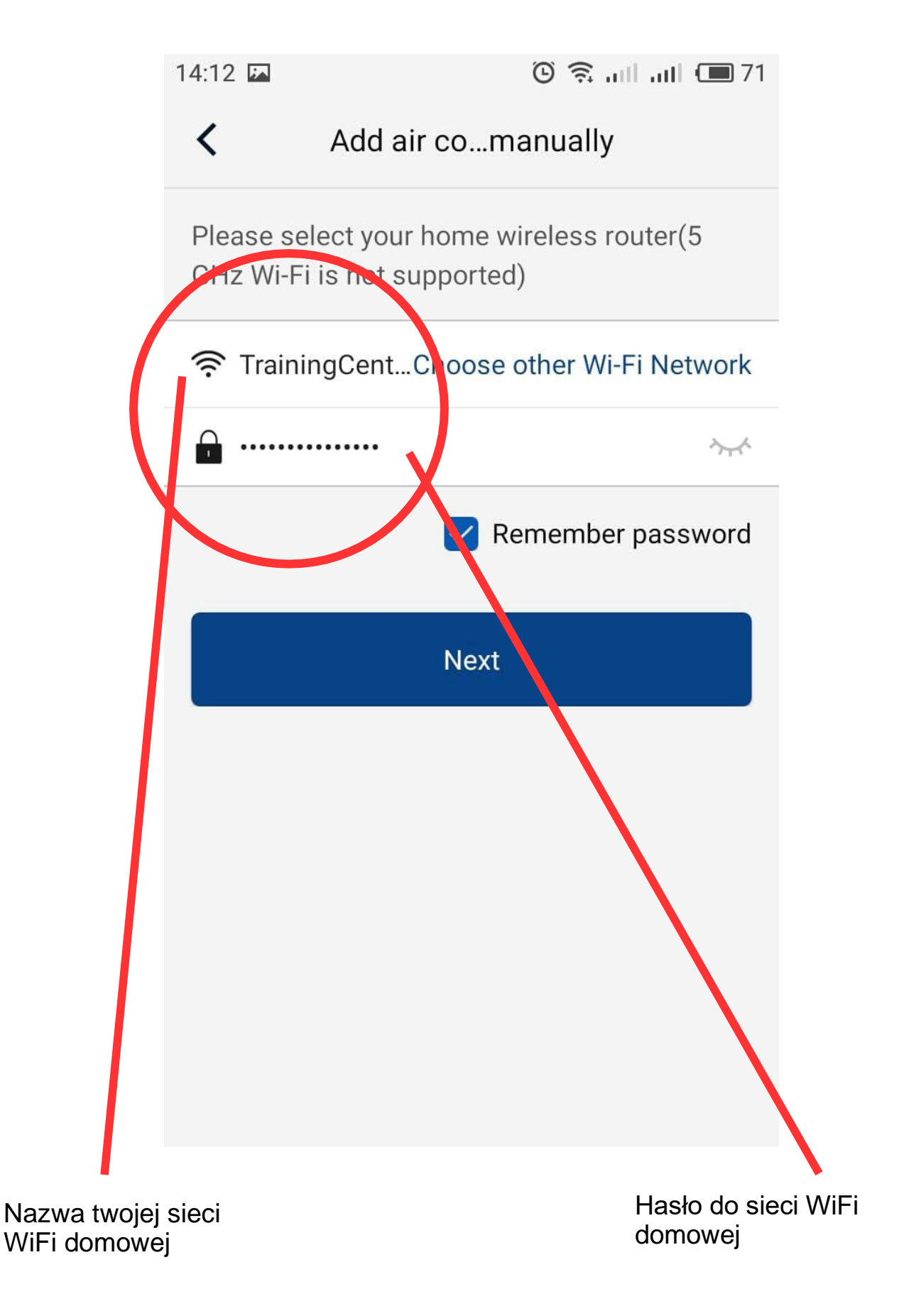

**14)** Rozpocznie się proces konfiguracji modułu WiFi klimatyzatora. Linia będzie się stopniowo wypełniać, może to zająć do 5 minut.

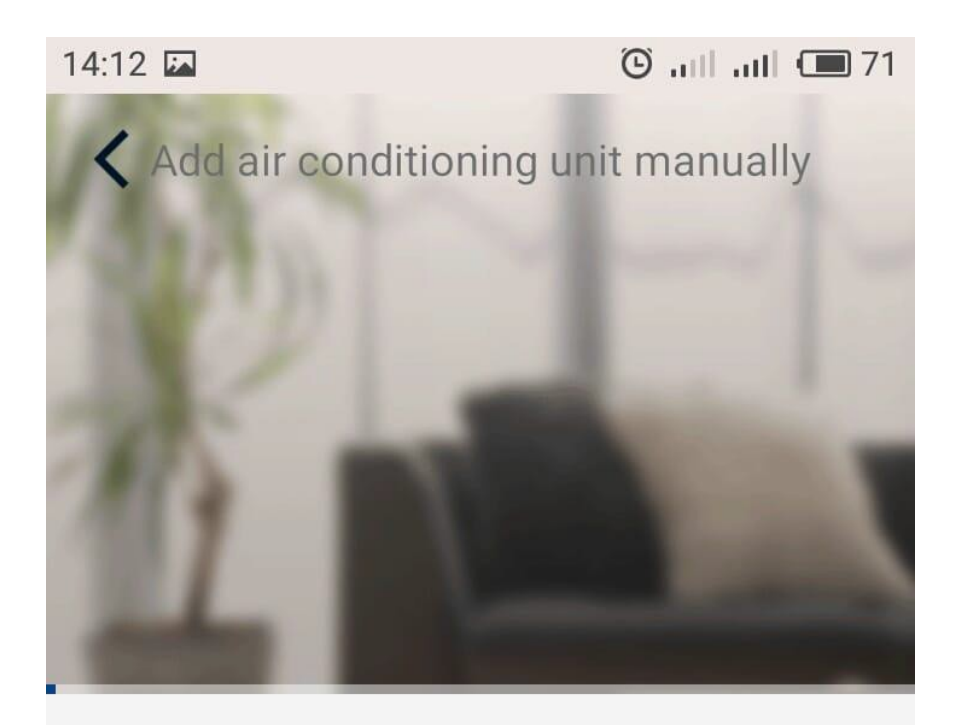

### ◯ Search for air conditioning unit

Air conditioning unit is registered to Trane Cloud

Done

**15)** Po zakończeniu konfiguracji program powiadomi Cię o pomyślnym dodaniu urządzenia i zaproponuje powrót do strony głównej aplikacji. Wracamy naciskając przycisk **«OK»**(**«Potwierdź»**).

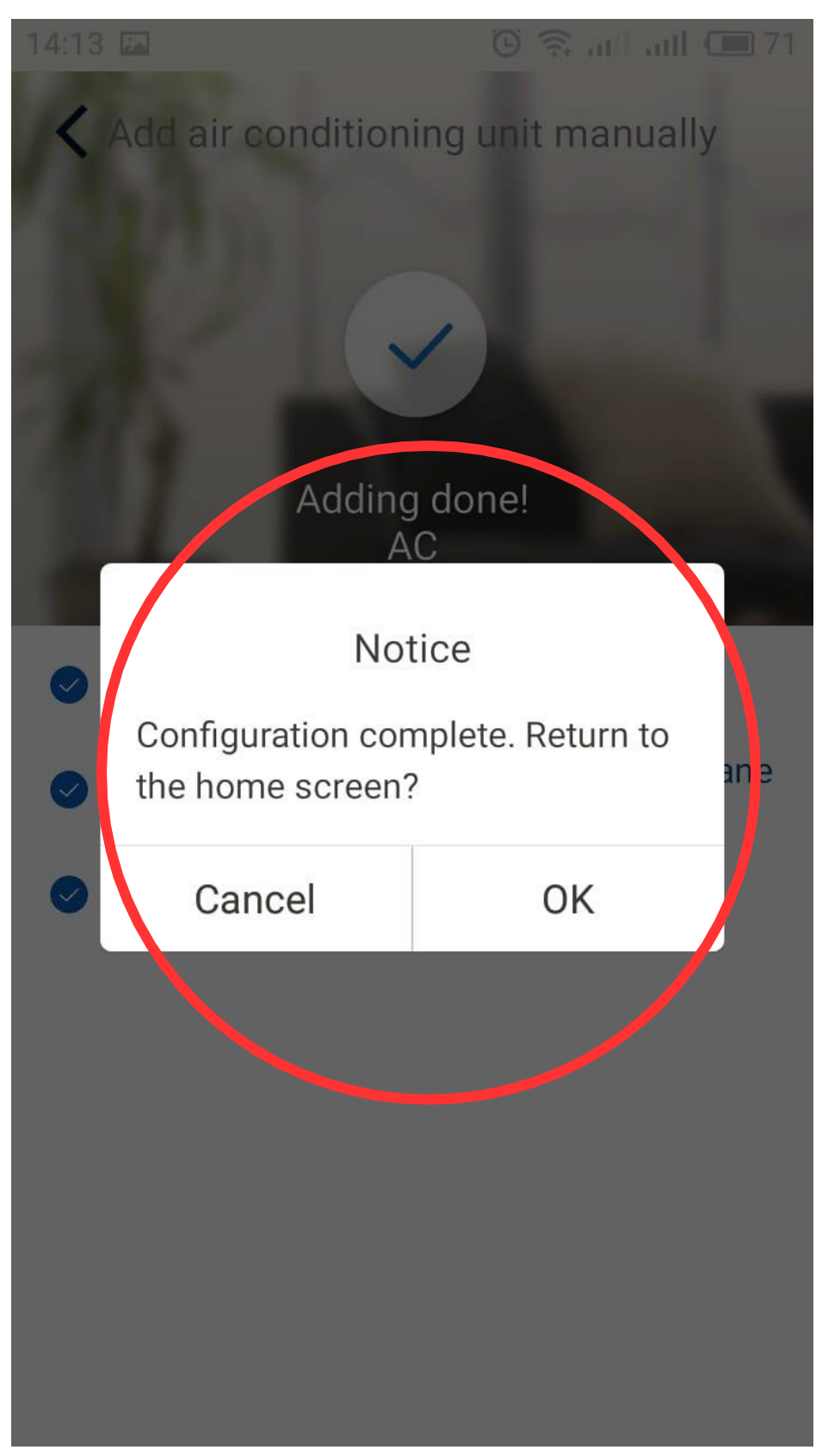

**16)** Klimatyzator jest gotowy do zdalnego sterowania.

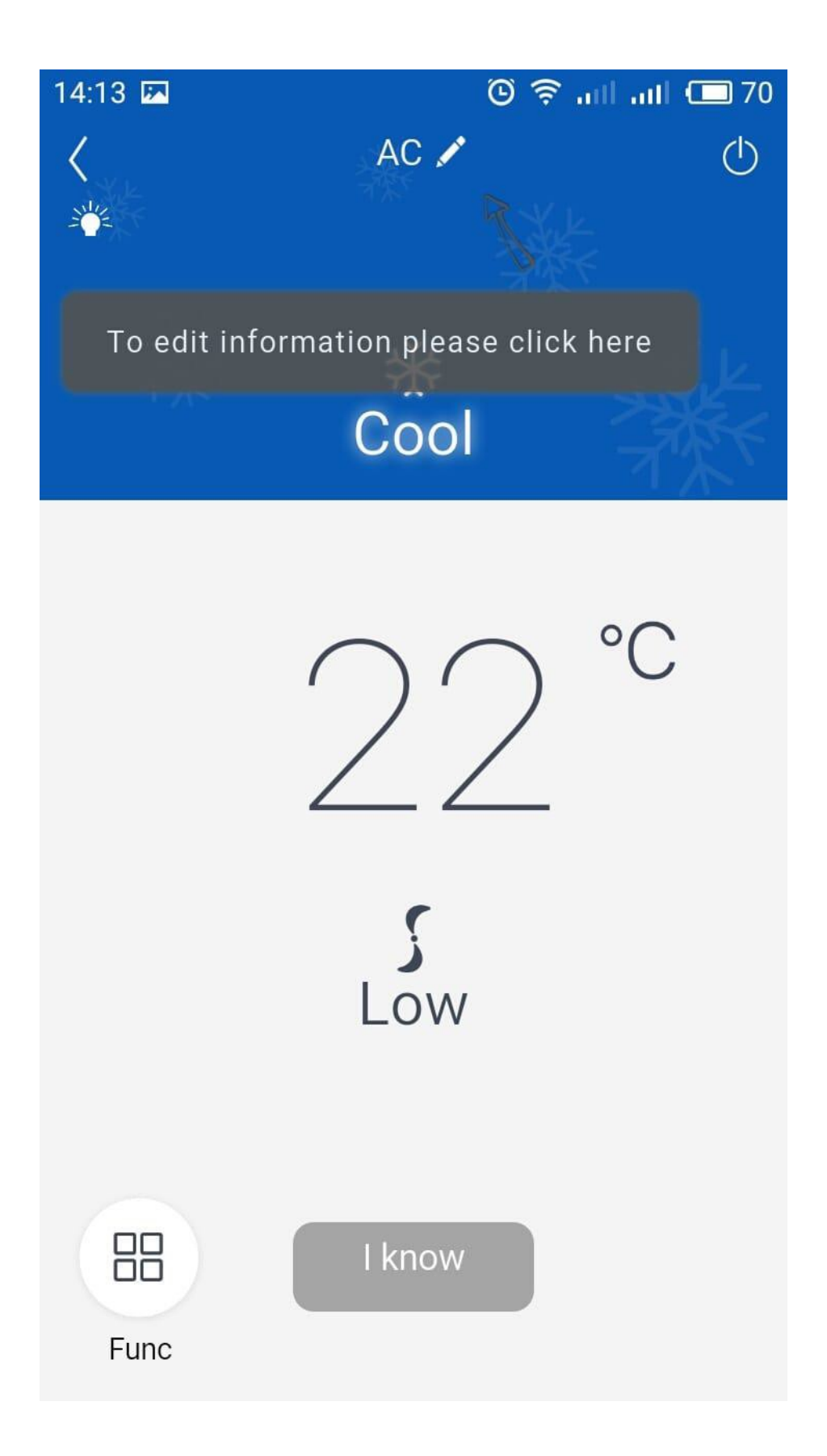

#### Check list, Jeśli proces łączenia się nie powiódł:

- 1) Sprawdź ustawienia routera:
- Częstotliwość WiFi 2.4 GHz(5 GHz jest nie obsługiwana);
- Tryb WiFi 802.11 b/g/n;
- Szerokość kanału 20 MHz;
- Czy jest wyłączona zapora sieciowa(Zapora firewall). Ona blokuje Wifi klimatyzatora.

2) Sprawdź, czy hasło i nazwa sieci nie są zbyt długie(od 6 do 10 znaków), I czy nie zawierają spacji oraz znaków specjalnych «.», «-», «=», «?», «!», itp.

3) W przypadku innych pytań prosimy o kontakt z działem technicznym C&H.

Created by service C&H ©

#### Przykład sprawdzania parametrów routera firmy UPC

- I. Wchodzimy do przeglądarki na urządzeniu, które jest podłączone do sieci routera UPC;
- II. W polu wprowadzania adresów URL wpisujemy ciąg liczb podany poniżej i naciskamy «Enter»:

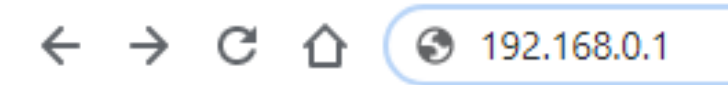

**III.** Po naciśnięciu «Enter» przeglądarka automatycznie przekieruje na stronę zarządzania routerem:

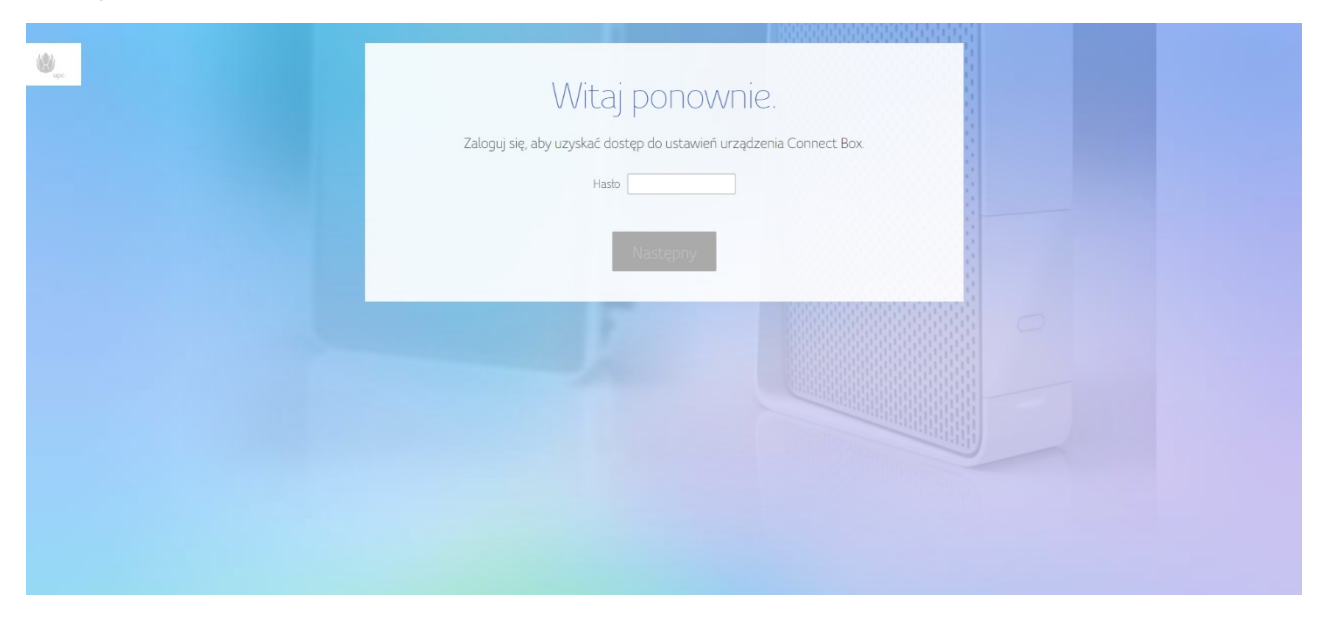

IV. Potrzebujemy wprowadzić hasło które jest napisane na tabliczce znamionowej routera:

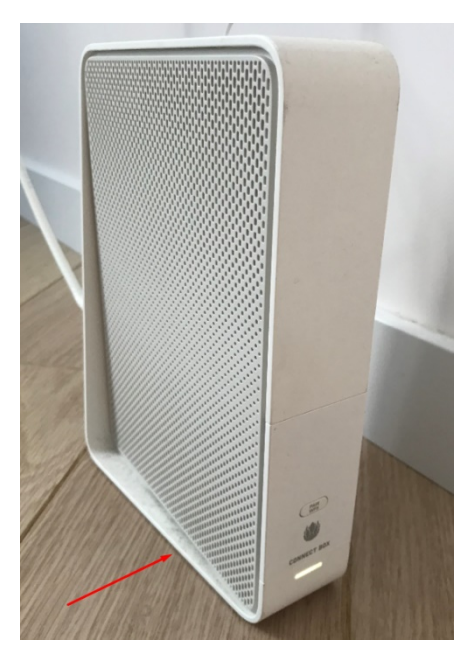

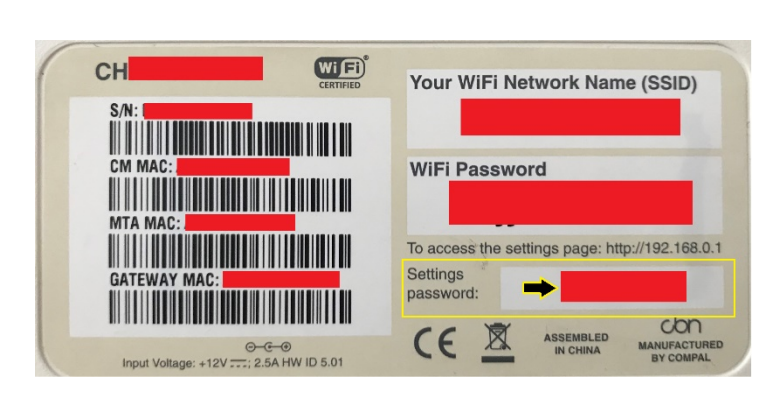

# V. Naciskamy «Ustawienia zaawansowane», dalej «Sieć Wi-Fi», dalej «Sygnał Wi-Fi».

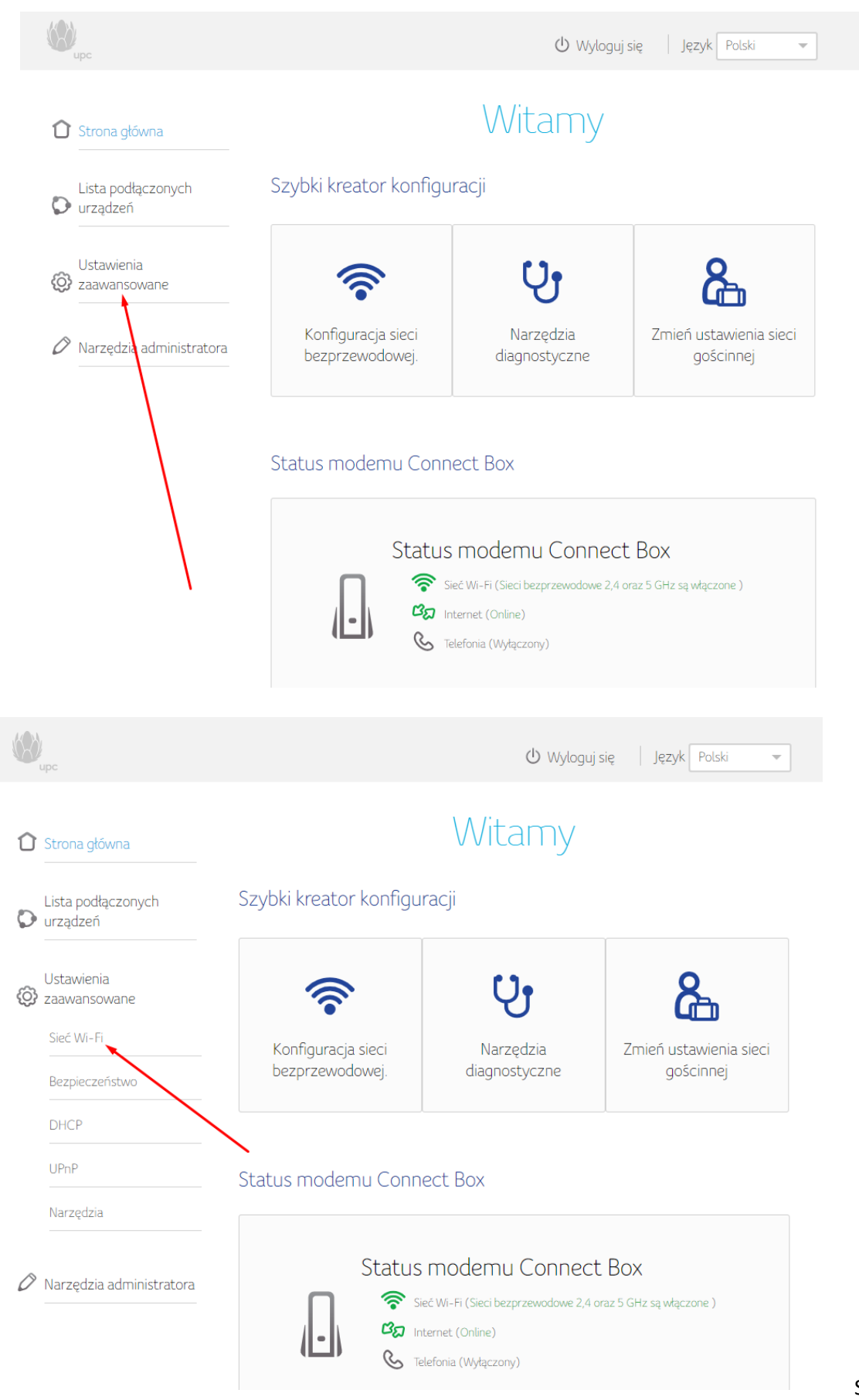

| upc                                                                                  |                                       | U Wyloguj                  | się Język Polski 👻                  |
|--------------------------------------------------------------------------------------|---------------------------------------|----------------------------|-------------------------------------|
| Strona główna                                                                        | Witamy                                |                            |                                     |
| Lista podłączonych<br>V urządzeń                                                     | Szybki kreator konfiguracji           |                            |                                     |
| Ustawienia<br>zaawansowane<br>Sieć Wi-Fi<br>> Sygnat WiFi<br>> Bezpieczeństwo        | Konfiguracja sieci<br>bezprzewodowej. | Narzędzia<br>diagnostyczne | Zmień ustawienia sieci<br>gościnnej |
| <ul> <li>Sieć gościnna</li> <li>WPS</li> <li>Bezpieczeństwo</li> <li>DHCP</li> </ul> | Status modemu Conn                    | ect Box                    |                                     |

VI. Dla prawidłowego podłączenia klimatyzatora do Wi-Fi oraz do niezawodnego sterowania router musi mieć następujące parametry (Przy włączonych częstotliwościach Wi-Fi 2.4 GHz i 5 GHz, musisz podłączyć klimatyzator oraz telefon/tablet do sieci o nazwie bez «-5G» na końcu):

| (W)<br>upc                                                                            |                      | 🕛 Wyloguj się 🛛 Język Polski 👻 |
|---------------------------------------------------------------------------------------|----------------------|--------------------------------|
| 1 Strona główna                                                                       |                      | Sygnał WiFi                    |
| Lista podłączonych<br>Urządzeń                                                        | Częstotliwość WIFI - | - 2.4 GHz                      |
| Ustawienia                                                                            | 𝗭 Włącz sieć 2.4 GHz | O Wyłącz 2.4 GHz               |
| 😧 zaawansowane                                                                        | Tryb WiFi            | 802.11b/g/n mieszany           |
| Sieć Wi-Fi<br>> Sygnał WiFi                                                           | Kanał                | ○ Ręcznie                      |
| <ul> <li>&gt; Bezpieczeństwo</li> <li>&gt; Sieć gościnna</li> <li>&gt; WPS</li> </ul> | Szerokość kanału     | 20 MHz                         |
| Bezpieczeństwo                                                                        | Czestotliwość WiFi - | - 5 GHz                        |
| DHCP                                                                                  |                      |                                |
| UPnP                                                                                  | 𝗭 Włącz sieć 5 GHz   | ○ Wyłącz 5 GHz                 |
| Narzędzia                                                                             | Tryb WiFi            | 802.11a/n/ac mieszany 👻        |
|                                                                                       | Kanał                | ○ Ręcznie                      |
| 🖉 Narzędzia administratora                                                            | Szerokość kanału     | 20/40 MHz 💌                    |

VII. W zakładce «Bezpieczeństwo» przechodzimy do zakładki «Zapora sieciowa», musi być ona wyłączona.

|             | lbc                                                        |                                          | 🕛 Wyloguj się 🛛 Język Polski 🗣 | r  |
|-------------|------------------------------------------------------------|------------------------------------------|--------------------------------|----|
| Û           | Strona główna                                              | Ustawienia                               | zapory sieciowej               |    |
| Ð           | Lista podłączonych<br>urządzeń                             | Zapora firewall IPv6                     |                                |    |
|             |                                                            | Zapora sieciowa                          | Włączony                       |    |
| ന           | Ustawienia                                                 | Blokuj fragmentowane pakiety IP          | Włączony                       |    |
| ι<br>L<br>L | zaawansowane                                               | Wykrywanie skanowania portów             | Włączony                       |    |
|             | Sieć Wi-Fi                                                 | Wykrywanie ataków typu IP flood          | Włączony                       |    |
|             | Bezpieczeństwo                                             | Wykrywanie ataków typu ICMP flood        | Włączony                       |    |
|             | > Zapora sieciowa                                          | Zakres dla wykrywania ataku typu ICMP fl | pod 15                         |    |
|             | > Filtrowanie MAC                                          |                                          |                                |    |
|             | <ul> <li>Filtrowanie portów oraz<br/>adresów IP</li> </ul> |                                          |                                |    |
|             | DHCP                                                       | <b>`</b>                                 | Zapisz zmia                    | ny |
|             | UPnP                                                       |                                          |                                |    |
|             | Narzędzia                                                  |                                          |                                |    |
| 0           | Narzędzia administratora                                   |                                          |                                |    |

VIII. Zapisujemy wszystkie zmiany i przechodzimy do kroku «1» instrukcji. Po zresetowaniu WiFi urządzenia, trzeba pominąć kroki «2-7» instrukcji i przejść do kroku «8».

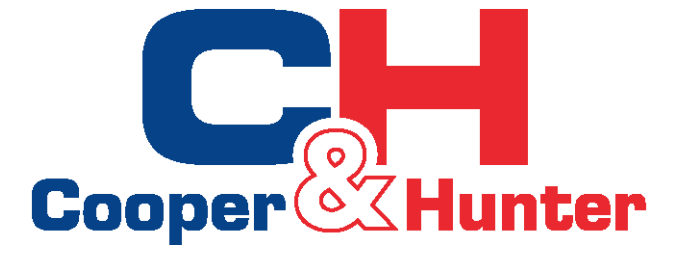